## 1.3.3 Inquiry Function

The system allows users to inquire on all IRP-related information using the tree structure. The various inquiry options are available in the corresponding menu tile at the IRP application level menu. Below is a list of available inquiries from the IRP application level menu.

- From the Account menu tile:
  - Account Inquiry
- From the Fleet menu tile:
  - Fleet Inquiry
- From the Weight Group menu tile:
  - Weight Group Inquiry
  - Weight Group Supplement Base Inquiry
- From the Vehicle Inquiry menu tile:
  - Vehicle Inquiry
  - o Vehicle Supplement Inquiry
- From the Additional Inquiries menu tile:
  - Supplement Inquiry
  - Comment Inquiry

To generate an inquiry related to a specific account or fleet, the user will perform the following steps:

- At a minimum, one search criteria must be entered. Usually the Account No. and MCE Customer ID are defaulted and protected prior to selecting PROCEED.
- The grid displays the search results based on the search criteria entered.
- Page numbering is available on the screen. If more than one page of results are found, the buttons at the bottom right of the list will be enabled and allow the user to navigate by clicking the First, Previous, (Page Number), Next or Last links.

| Fleet                       |                 | <b>P</b>            |                | Fleet Inquiry |
|-----------------------------|-----------------|---------------------|----------------|---------------|
|                             |                 |                     |                |               |
| Fleet Search<br>Account No. | MCE Customer ID | Fleet No.           | Fleet Expirati | on Year       |
| 27015                       | 898979800       |                     |                |               |
| TPID                        | USDOT No.       | Legal Name          | DBA Name       |               |
|                             | Pro             | ceed Refresh Quit ? |                |               |

- Select the VIEW link on the right to review the details of a specific inquiry/supplement.
  - For the example, the Fleet Level details are displayed.

- Click the CLOSE button to return to the search result screen or click the PRINT button on the view screen to print the account/fleet/vehicles details.
- Click the QUIT button on the search result screen to close the Inquiry screen and return to the IRP Level menu.

| Fleet                                                  |                        |                |                          | <b></b>       |          |                       |                       |          | Fleet Inquiry |
|--------------------------------------------------------|------------------------|----------------|--------------------------|---------------|----------|-----------------------|-----------------------|----------|---------------|
| Fleet Search                                           | $\frown$               |                |                          |               |          |                       |                       |          |               |
| Account No.                                            | MCE Customer ID        |                |                          | Fleet I       | No.      |                       | Fleet Expiration Year |          |               |
| 27015<br>TPID                                          | 898979800<br>USDOT No. |                |                          | Legal         | Name     |                       | DBA Name              |          |               |
| 10                                                     |                        | Proc           | eed Refre                | sh            | Quit     | 2 2                   | 19                    |          |               |
| Tree #                                                 | (P)                    | ACCOUNT        | MCE J7<br>CUSTOMER<br>ID | FLEET         | FLEET IT | LEGAL NAME            | DBA NAME              | FLEET    | USDOT II      |
| Hear-2022                                              |                        | 27015          | 898979800                | 002           | 03/2022  | SUCCESS TRUCK LEASING | SUCCESS NATIONALEASE  | FOR      | 000339745     |
| Bie Fleet-001<br>Bie Fleet-002                         | <b>A</b> •             | 27015          | 898979800                | 001           | 03/2022  | SUCCESS TRUCK LEASING | SUCCESS NATIONALEASE  | FOR      | 000339745     |
| Fleet History     Distance     WgtGroup     Supplement | Showing 1 to           | 2 of 2 entries | B                        | $\mathcal{O}$ |          | BO                    | First Pre             | evious 1 | Next Last     |

## MoDOT Carrier Express - IRP User Guide

| FLEET INQUIRY           |                              |                                            |                                     | × |
|-------------------------|------------------------------|--------------------------------------------|-------------------------------------|---|
| Fleet Summary           |                              |                                            |                                     | ĺ |
| Account No. 27015       | MCE Customer ID<br>898979800 | Registrant Type<br>C - Corporation         | Fleet No. 001                       |   |
| Fleet Status A - ACTIVE | Carrier Type   C - CARRIER   | Legal Name<br>SUCCESS TRUCK LEASING<br>INC | DBA Name<br>SUCCESS NATIONALEASE    |   |
| Old MCE Customer ID 0   | Old Fleet No. 000            |                                            |                                     |   |
| Business Address        |                              |                                            |                                     |   |
| Street 77 S JAMES ST    | Zip Code 64116               | Jur MO - MISSOURI                          | City KANSAS CITY                    |   |
| County CLAY             | Country US                   | Non Deliverable Address N                  | Address Overridden N                |   |
| Mailing Address         |                              |                                            |                                     |   |
| Street PO BOX 2346      | Zip Code 64116               | Jur MO - MISSOURI                          | City KANSAS CITY                    |   |
| County CLAY             | Country US                   | Non Deliverable Address N                  | Attention To                        |   |
| Address Overridden N    |                              |                                            |                                     |   |
| Service Provider        |                              |                                            |                                     |   |
| Service Provider        | Legal Name                   | DBA Name                                   | Power of Attorney Effective<br>Date |   |
|                         | Print                        | Close                                      |                                     |   |

To view the structure of the entire account, click the TREE link to the left of the Account No. in the grid.

- The account structure appears on the left side of the result screen, including all registration years, as well as fleets and supplements, within the registration year.
- If multiple fleets exist within a registration year, they appear as a separate lines under the Fleet List.

## MoDOT Carrier Express - IRP User Guide

| Account No 27015<br>History                                                              | Co          | ACCOUNT          | MCE<br>CUSTOMER<br>ID | FLEET | FLEET IT<br>EXP.<br>MM/YYYY | أأ<br>LEGAL NAME             | LI DBA NAME          | FLEET \$ | USDOT     |
|------------------------------------------------------------------------------------------|-------------|------------------|-----------------------|-------|-----------------------------|------------------------------|----------------------|----------|-----------|
| ia Stear-2022<br>ia StearList                                                            | # *         | 27015            | 898979800             | 002   | 03/2022                     | SUCCESS TRUCK<br>LEASING INC | SUCCESS NATIONALEASE | FOR      | 000339745 |
| Eleet-001                                                                                |             | 27015            | 898979800             | 001   | 03/2022                     | SUCCESS TRUCK<br>LEASING INC | SUCCESS NATIONALEASE | FOR      | 00033974  |
| Heet History     Distance     WgtGroup     Weight Group No. : 1     Weight Group No. : 2 | Showing 1 t | o 2 of 2 entries |                       |       |                             |                              | First Prev           | rious 1  | Next Las  |
| Supplement<br>B 000-AFL<br>B 001-RTG                                                     | 0           |                  |                       |       |                             |                              |                      |          |           |

- Each level with a "+" can be expanded or if a "-" is displayed can be collapsed.
- The expansion of the Supplement will display all supplements that have taken place for the associated fleet within a given registration year.
- The expansion of the supplement reveals the vehicles associated with the supplement.
- To view details at any level, select the link and a detail screen will display. For this example, the Fleet link was accessed to display detailed Fleet information. Use the scroll bar to the right of the screen to view additional details for this supplement.

## MoDOT Carrier Express - IRP User Guide

| Supplements Details                                              |                                                            |                                   |                                 |
|------------------------------------------------------------------|------------------------------------------------------------|-----------------------------------|---------------------------------|
| Account No. 27015                                                | MCE Customer ID<br><b>898979800</b>                        | Fleet No. 002                     | Expiration Month / Year 03/2022 |
| Legal Name<br>SUCCESS TRUCK LEASING<br>INC                       | DBA Name<br>SUCCESS NATIONALEASE                           | Supplement No. 000                | Effective Date 05/17/2021       |
| Supplement Description <b>NEW FLEET</b> No. of Vehicles <b>2</b> | Supplement Status<br>C - CLOSED                            | Fleet Type<br>FOR - FOR HIRE (FH) | Carrier Type C - CARRIER        |
| Payment Information Bill Date 05/17/2021                         | Invoice Date 05/17/2021                                    | Invoice No. 3085882               | Remitted Date                   |
| Orig. Invoice Date 05/17/2021                                    | Orig. Invoice No. 3085882                                  | Payment Receipt Date 05/17/2021   | Cart Id 3238                    |
| Payer MCE Customer ID<br>898979800                               | Payment Date<br>05/17/2021                                 | Financial Trans Id 3044           | Exchange Rate 0.765200          |
| Invoices Paid Together<br>3085882                                | Total Amount Paid For All<br>Invoices<br><b>\$1,428.90</b> |                                   |                                 |
|                                                                  |                                                            | Th.                               | PAYMENT AMOUNT (\$)             |
| PAYMENT TYPE                                                     | <b>IT   PAYMENT NO.</b>                                    |                                   |                                 |